## セキュリティサービス設定手順(有害サイト規制)

1. 有害サイト規制(保護者による使用制限)の設定

本サービスでは有害サイトへのアクセス制限を行うことができます。設定ON/OFFにはトレンドマイクロ社のアカウント が必要となります。※セキュリティサービスの初期設定は以下のURLを参照ください。 http://www.uqwimax.jp/support/mobile/guide/security/

> 本機能によるサイト制限は、「携帯端末に搭載されているAndroid標準ブラウザ」 もしくはSony Tablet Sシリーズ、Pシリーズに搭載の「らくらくブラウザ」に限ります。

【有害サイト規制の登録】

 アプリのトップ画面より「Web脅威対 策」を選択してください。

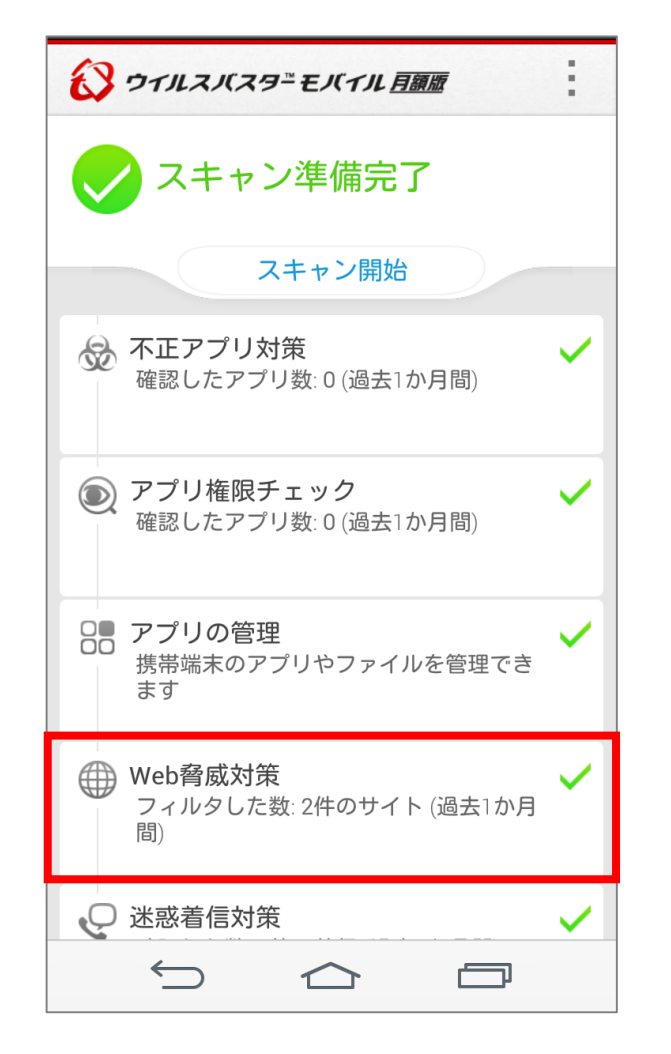

④「保護者による使用制限」の項目 から、保護レベルを設定ください。

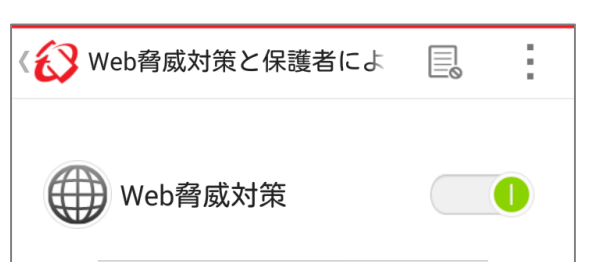

② 「保護者による使用制限」の右に ある「◎」を右にスワイプしてください。

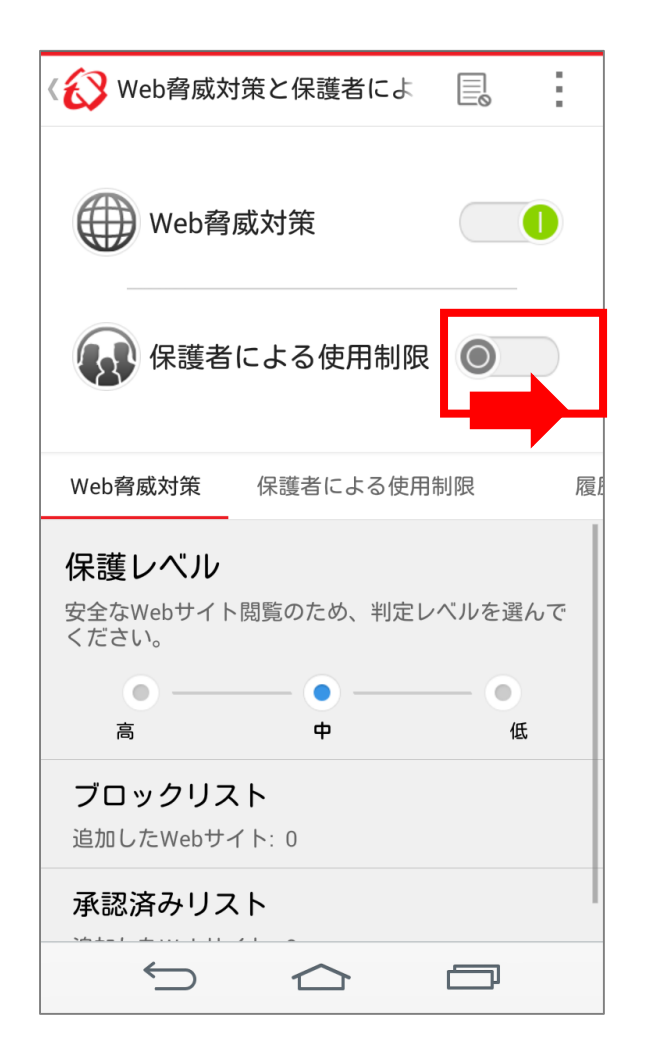

③ 利用登録で設定したパスワードを 入力し、「OK」を選択してください。

| <e< th=""><th>Web脅威対策と保</th><th>護者によ</th><th></th><th></th></e<> | Web脅威対策と保                      | 護者によ       |      |   |
|------------------------------------------------------------------|--------------------------------|------------|------|---|
| e                                                                | Web脅威対策                        | :          |      |   |
| l                                                                | 🔒 パスワート                        | の入力        |      |   |
| l                                                                | パスワードを入力<br>てください              | して、変更な     | を保存し | I |
| ľ                                                                | XXXXXX@XXX.XXX                 |            |      | 履 |
| 1                                                                | パスワード                          |            |      | I |
| L'1 <                                                            | <u>パスワードをお忘れ</u> の             | <u>D場合</u> |      |   |
|                                                                  | キャンセル                          | C          | Ж    |   |
| ار<br>ن                                                          | <b>ブロックリスト</b><br>動したWebサイト: 0 |            |      |   |
| 承認済みリスト                                                          |                                |            |      |   |
|                                                                  | $\stackrel{\bullet}{\frown} 1$ | $\sim$     |      |   |

 ⑤ 設定が完了したらアプリを落としてください。 バックグラウンドで動いている場合がありま すのでご注意ください。

(H) Web脅威対策

😱 保護者による使用制限 🦳 🕕

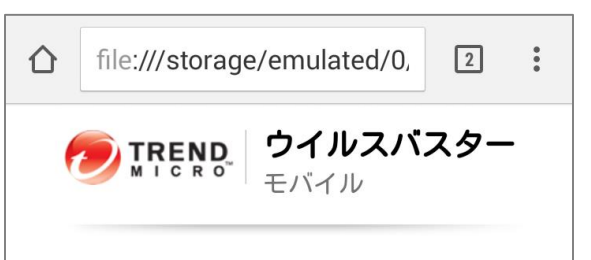

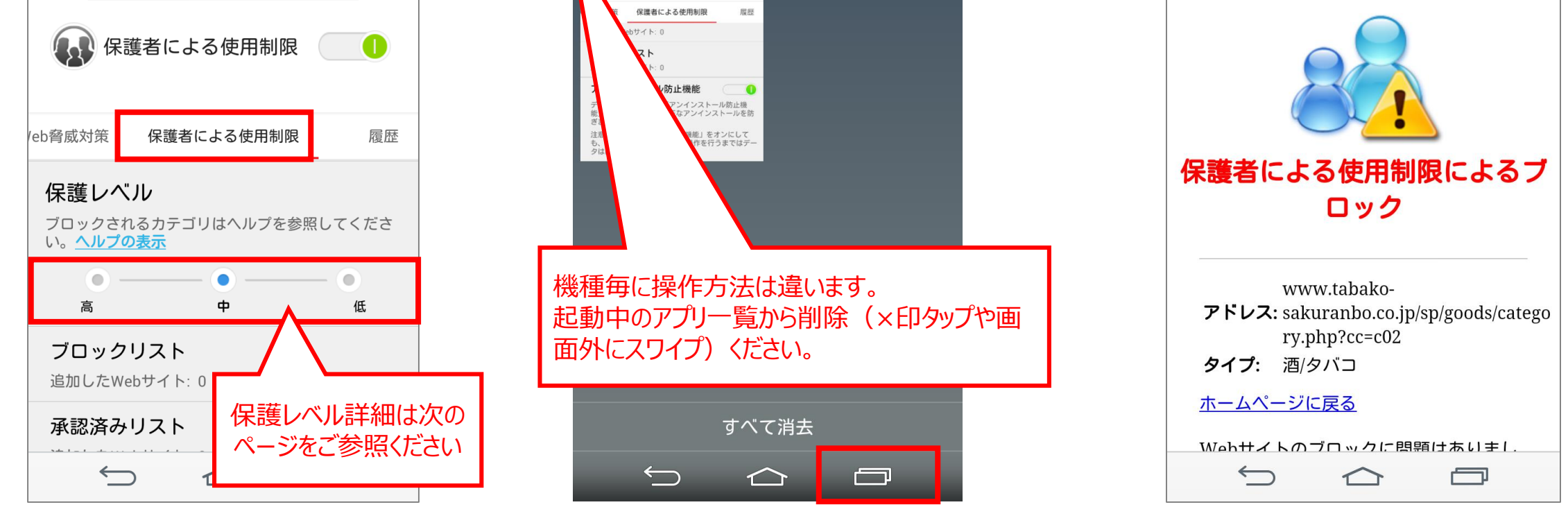

本機能は④まで設定完了後有効となりますが、「保護者による使用制限」のON/OFFが操作可能なままとなります。 ⑤のようにアプリを一度落とすことで、パスワードなしてON/OFFできないようになります。

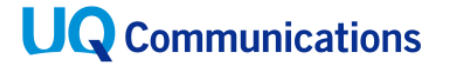

Copyright  $\ensuremath{\mathbb{C}}$  UQ Communications Inc. Confidential. All Rights Reserved

(参考)保護レベルはWebサイトのカテゴリごとに設定されます。

※最新情報はトレンドマイクロ社のホームページでご確認ください。

|                         | 保護レベル      |            |   |
|-------------------------|------------|------------|---|
| VVEDリイトの推決:             | 高          | 中          | 低 |
| アダルト/成人向け               |            | $\bigcirc$ | 0 |
| ハッキング/プロキシ回避システム        | $\bigcirc$ | $\bigcirc$ | 0 |
| フィッシング(情報詐取)            | $\bigcirc$ | $\bigcirc$ | 0 |
| スパイウェア                  | $\bigcirc$ | $\bigcirc$ | 0 |
| 暴力/差別                   | $\bigcirc$ | $\bigcirc$ | 0 |
| 一般団体/その他出版物             | $\bigcirc$ | $\bigcirc$ |   |
| 酒/タバコ/違法と思われる薬物         | $\bigcirc$ | $\bigcirc$ |   |
| 違法と思われる行為               | $\bigcirc$ | $\bigcirc$ |   |
| ギャンブル                   | $\bigcirc$ | $\bigcirc$ |   |
| スパム                     | $\bigcirc$ | 0          |   |
| 武器/軍隊                   | $\bigcirc$ | 0          |   |
| アドウェア/ジョークプログラム/Cookie  | $\bigcirc$ |            |   |
| ブログ/掲示板/コミュニケーション       | $\bigcirc$ |            |   |
| チャット/メッセンジャー            | $\bigcirc$ |            |   |
| 特定の宗教/オカルト              | $\bigcirc$ |            |   |
| メール                     | $\bigcirc$ |            |   |
| ソフトウェアダウンロード/ファイル交換     | $\bigcirc$ |            |   |
| ゲーム                     | $\bigcirc$ |            |   |
| インターネット音楽/テレビ           | $\bigcirc$ |            |   |
| インターネット電話               | $\bigcirc$ |            |   |
| 就職/転職                   | $\bigcirc$ |            |   |
| ニュースグループ                | $\bigcirc$ |            |   |
| ピアツーピア                  | $\bigcirc$ |            |   |
| 画像検索                    | $\bigcirc$ |            |   |
| 着信メロディ/携帯電話向けダウンロードサービス | $\bigcirc$ |            |   |
| ショッピング/オークション           | $\bigcirc$ |            |   |
| ソーシャルネットワーキング/出会い       | $\bigcirc$ |            |   |
| ソフトウェアダウンロード            | $\bigcirc$ |            |   |
| Web広告                   | $\bigcirc$ |            |   |

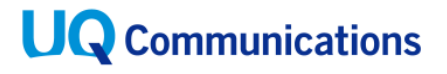

Copyright © UQ Communications Inc. Confidential. All Rights Reserved

セキュリティサービス設定手順(アンインストール拒否)

2. アンインストール防止機能

本アプリのアンインストールを保護者機能を用いて防止する機能です。アンインストールする場合には再度保護者 機能を使って設定変更した後に実施する必要がございます。

【アンインストール防止設定】 ※保護者による使用制限がONの状態からの設定となります。

- ① アプリのトップ画面より「Web脅威対 策」を選択してください。
- ②「保護者による使用制限」のタブ配 下にある「アンインストール防止機 能」をONにしてください。
- ③「有効にする」を設定ください。

| ウイルスバスター モバイル 百箇版                                             | - |
|---------------------------------------------------------------|---|
| < スキャン準備完了                                                    |   |
| スキャン開始                                                        | _ |
| ☆ 不正アプリ対策<br>確認したアプリ数:0(過去1か月間)                               | ~ |
| アプリ権限チェック     確認したアプリ数:0(過去1か月間)                              | ~ |
| <ul> <li>アプリの管理</li> <li>携帯端末のアプリやファイルを管理できます</li> </ul>      | ~ |
| <ul> <li>Web脅威対策</li> <li>フィルタした数: 2件のサイト (過去1か月間)</li> </ul> | ~ |
| ♀ 迷惑着信対策                                                      | ~ |
|                                                               |   |

| 《 衫 Web脅威対策と保護者によ 🛛 📗                                     |               |
|-----------------------------------------------------------|---------------|
| Web脅威対策                                                   | 0             |
| 保護者による使用制限                                                | 0             |
| eb脅威対策 保護者による使用制限                                         | 履歴            |
| 追加したWebサイト: 0                                             |               |
| <b>承認済みリスト</b><br>追加したWebサイト: 0                           |               |
| アンインストール防止機能                                              |               |
| デバイス管理者権限で「アンインストー」<br>能」をオンにすると、不正なアンインス<br>ぎます。         | トールを防         |
| 注意:「アンインストール防止機能」をオ<br>も、盗難/紛失時の対策Webで操作を行う<br>タは削除されません。 | ンにして<br>まではデー |
|                                                           |               |

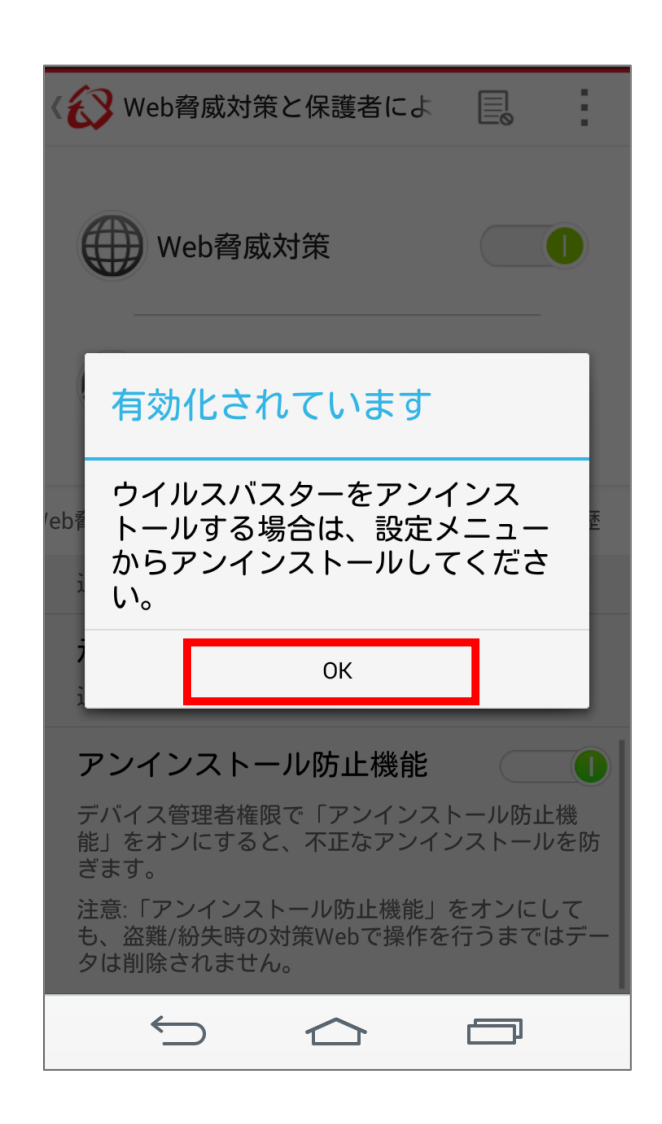

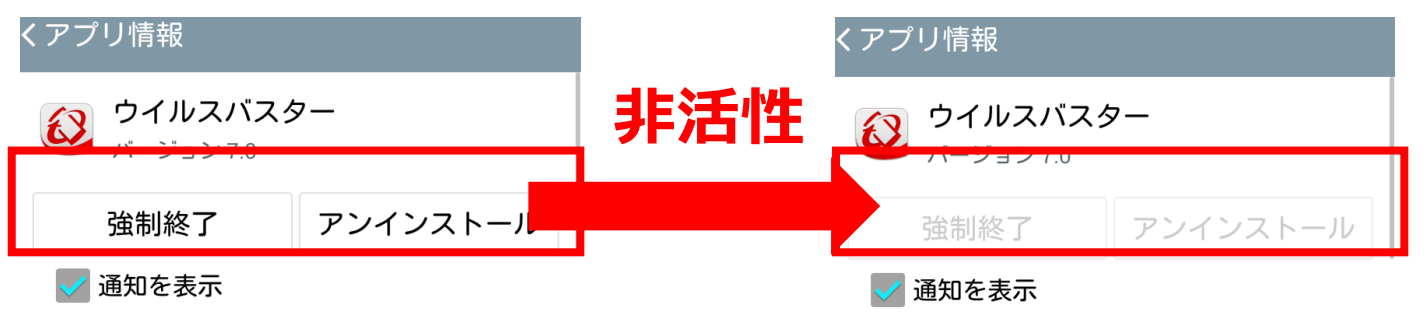

|         | 1 - 1 - 1 (1 |  |
|---------|--------------|--|
|         |              |  |
| 🗾 通知を表示 |              |  |

| ストレージ<br>合計 37.74 MB<br>アプリケーション 25.48 MB<br>アプリ(SDカード) 0.00 B<br>データ 12.26 MB<br>データ(SDカード) 0.00 B<br>データを消去   |
|----------------------------------------------------------------------------------------------------|
| 合計 37.74 MB<br>アプリケーション 25.48 MB<br>アプリ(SDカード) 0.00 B<br>データ 12.26 MB<br>データ(SDカード) 0.00 B<br>データ(SDカード) 0.00 B |
| アプリケーション 25.48 MB<br>アプリ(SDカード) 0.00 B<br>データ 12.26 MB<br>データ(SDカード) 0.00 B<br>データを消去                           |
| アプリ(SDカード) 0.00 B<br>データ 12.26 MB<br>データ(SDカード) 0.00 B<br>データを消去                                                |
| データ 12.26 MB<br>データ(SDカード) 0.00 B<br>データを消去                                                                     |
| データ(SDカード) 0.00 B データを消去                                                                                        |
| データを消去                                                                                                    |
|                                                                                                    |
| キャッシュ                                                                                                    |
| キャッシュ20.00 KB                                                                                                   |
| キャッシュのクリア                                                                                                    |
|                                                                                                    |

| ストレージ      |           |
|------------|-----------|
| 合計         | 37.74 MB  |
| アプリケーション   | 25.48 MB  |
| アプリ(SDカード) | 0.00 B    |
| データ        | 12.26 MB  |
| データ(SDカード) | 0.00 B    |
|            | データを消去    |
| キャッシュ      |           |
| キャッシュ      | 20.00 KB  |
|            | キャッシュのクリア |
|            |           |

**UQ** Communications

Copyright © UQ Communications Inc. Confidential. All Rights Reserved